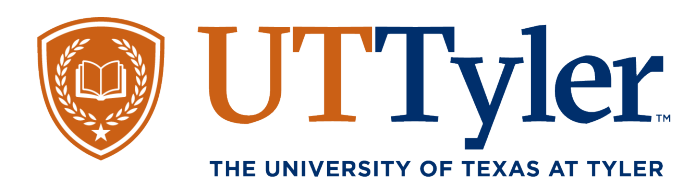

## Add the One-Stop Tyler to your Home screen

1. One your cell phone, select your internet browser. Ex: Safari, Chrome

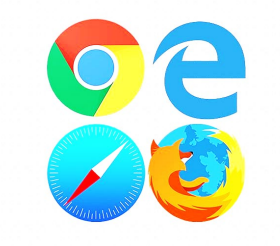

2. In the search field, type uttyler.edu/enroll to bring up the One-Stop webpage.

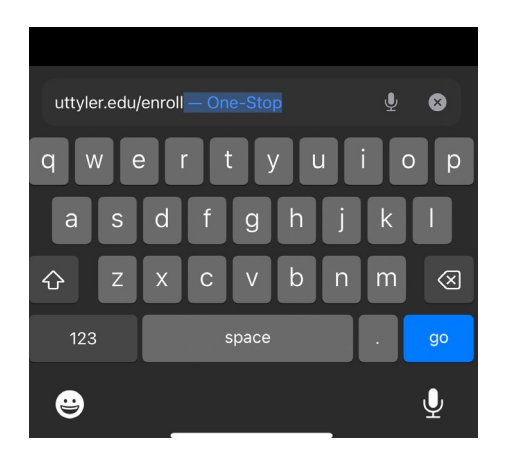

3. Apple Device - Select the share icon at the bottom of the screen. This generally looks like a square with an arrow coming out of the center.

Android Device - Select the three dots on the URL bar to open your menu. You should see an option to Ad

APPLE

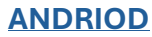

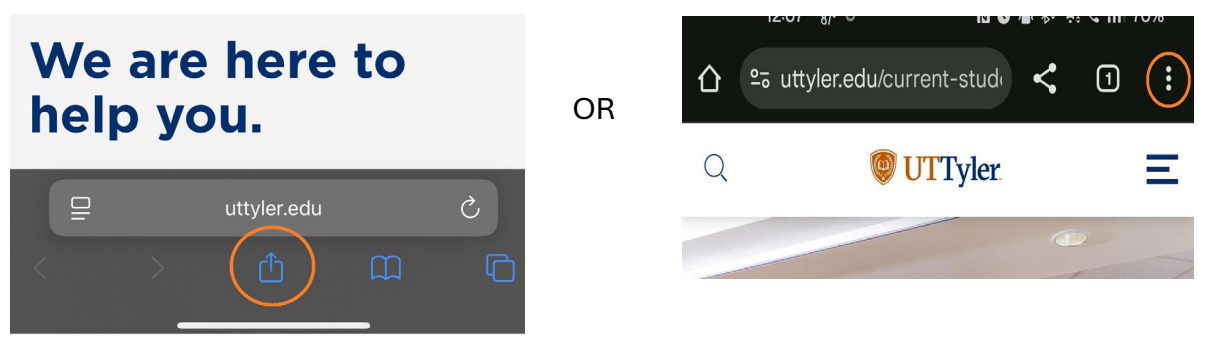

4. Look for an option that allows you to edit or add to the Home Screen. On this example, the option is 'Add to Home Screen'.

ANDRIOD

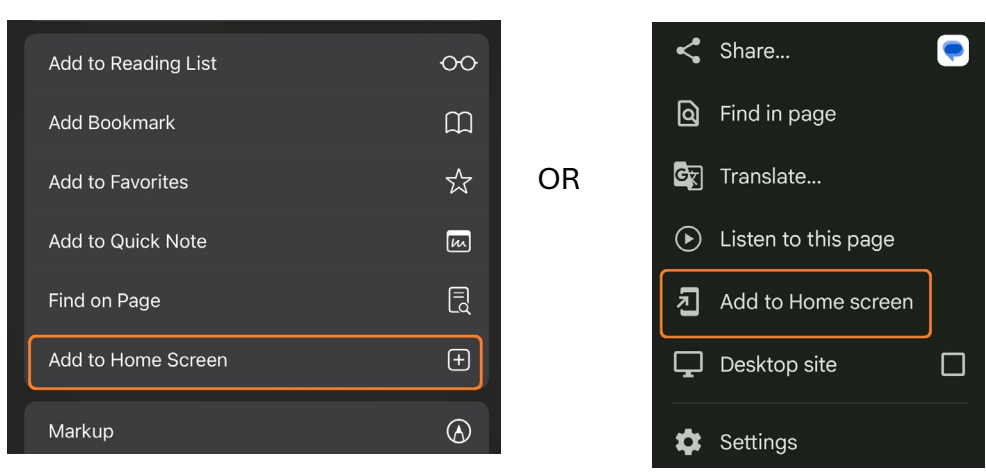

5. The Home Screen edit options should now be displayed. You can add a name for this new widget and adjust the icon. Once complete, select Add in the top right corner.

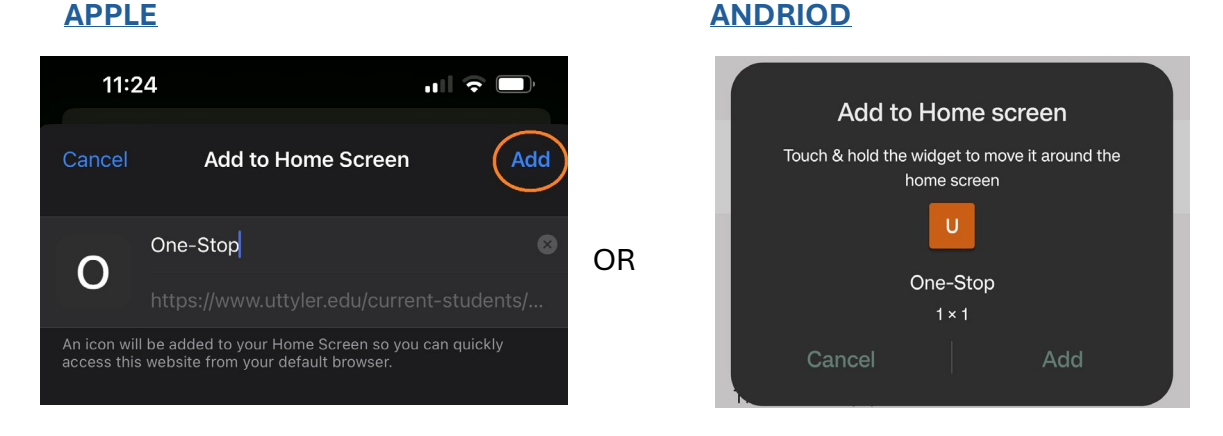

6. You should now see the One-Stop icon on your Home Screen for easy access.

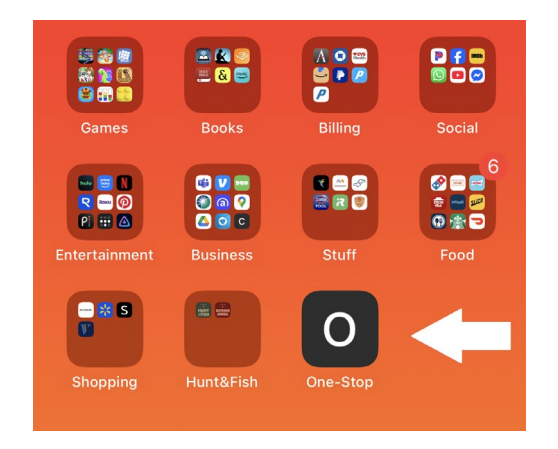

## **APPLE**